# WEBSITE **AUDIT &** REDESIGN **IN FIGMA**

WENDY LOWENBERG

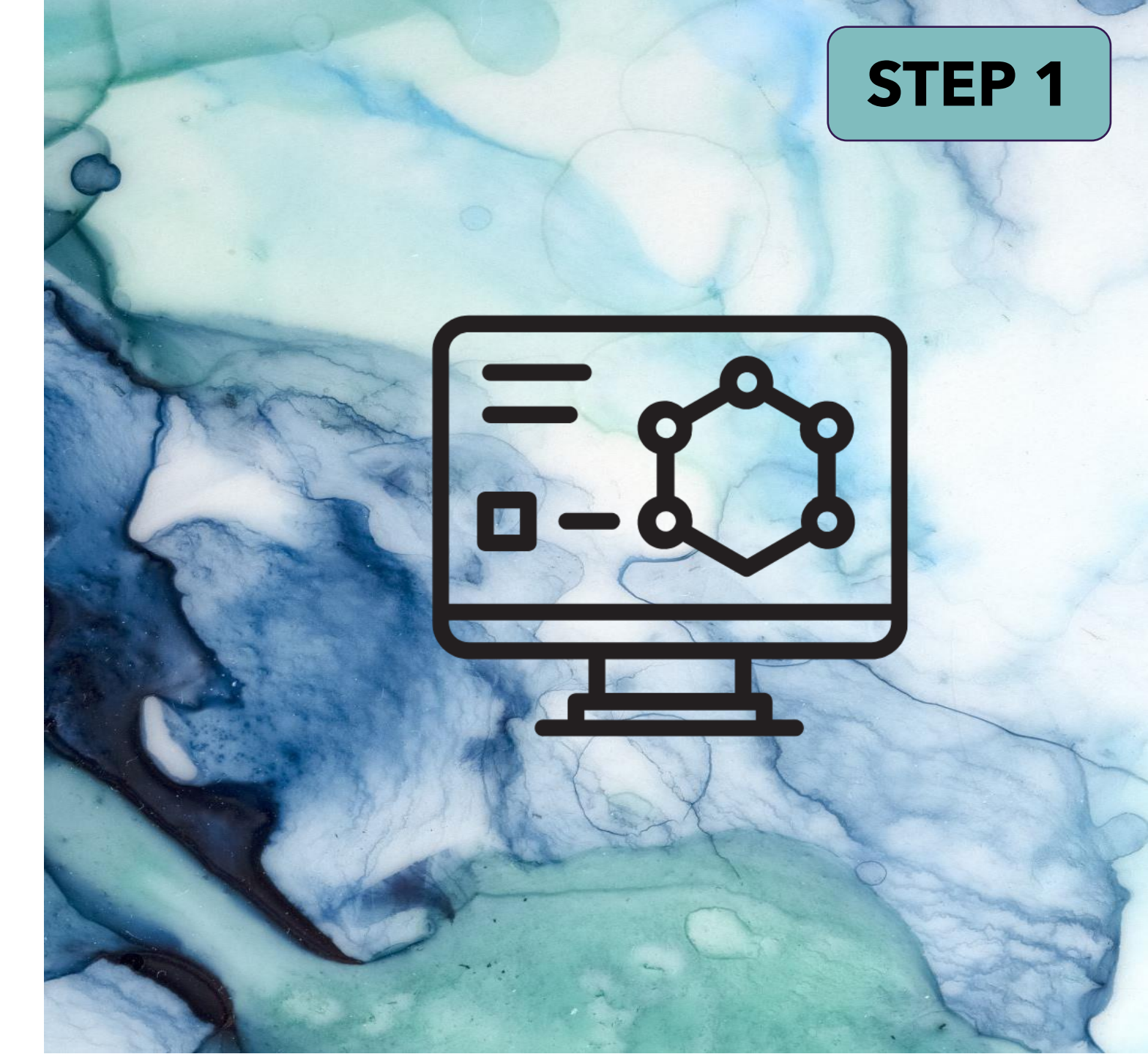

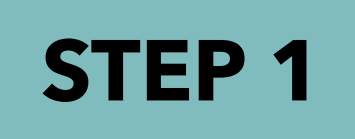

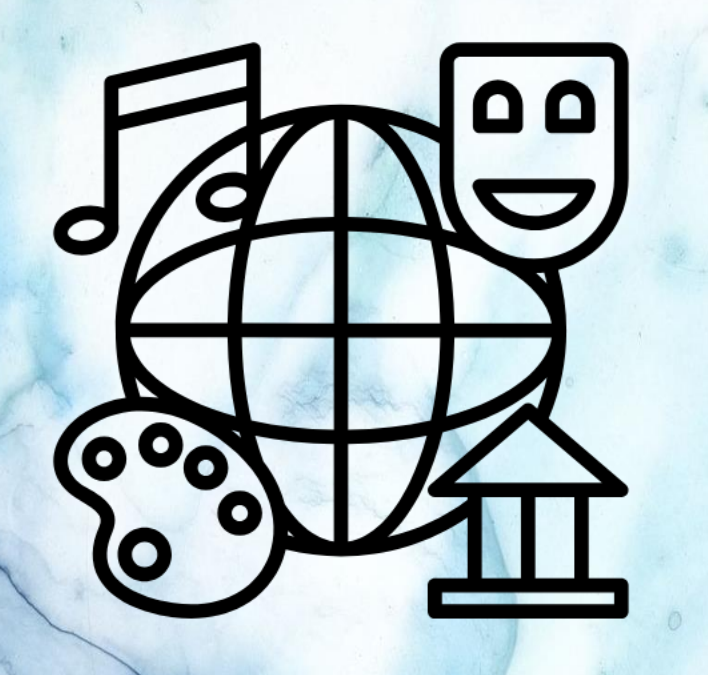

The Art, Culture, & Technology program at MIT Homepage

ULTURE ECHNOLOGY

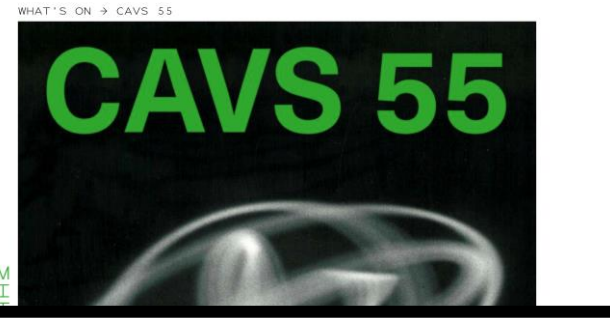

≡ MENU

Q SEAPCH

#### **CAVS 55**

October 20, 2023 - October 23, 2023

Celebration of 55th anniversary of MIT's Center for Advanced Visual Studies

A series of events including a Book Launch for Elizabeth Goldring and Ellen Sebring's Centerbook at the Goethe-Institut Boston, Research Salons, Screening of Márton Orosz's György Kepes: Interthinking Art + Science, and a lecture from Margit Rosen.

Centerbook by Elizabeth Goldring and Ellen Sebring is the first comprehensive history of MIT's Center for Advanced Visual Studies (CAVS) told through personal accounts and images of groundbreaking artwork. The Centerbook launch is part of a four-day series of events celebrating the 55th anniversary of the founding of CAVS, and dedicated to explore the state of art, technology and science collaboration in the 21st century vis-àvis changing environments and new climatic regime.

The Research Salons will bring more than fifty artists and scholars to MIT to discuss new methods and forms of environmental art, immersive media, and diverse forms of intelligence that grapple with the changing environments and new climatic regime. Within this context the film György Kepes: Interthinking Art + Science by Márton Orosz (Vasarely Museum, Budapest) will premiere at MIT Bartos Theater on October 21 at 7pm

The public lecture from Marait Rosen (ZKM): Of Bored Machines and Enthusiastic Humans - Gordon Pask and the Art of Conversation, will take place at MITACT Cube or October 23 at 6pm.

The series is curated by Gediminas Urbonas (MIT ACT) and developed in dialogue with Azra Aksamija (MIT ACT), Alan Sonfist (Land Art Forward), John Craig Freeman (Emerson college), and ACT studio and is supported by MIT ACT, Goethe-Institut, and the Dean's office of MIT SA+P

#### Friday, October 20 at 6:30pm

#### Book Launch and an Evening with the Authors

Goethe-Institut Bosto 170 Beacon Street, Boston, MA 02116

Featuring a welcome from the Goethe-Institut's Joerg Suessenbach (Director) and Annette Klein (Program Curator) and introductions from Gedimings Urbongs (MITACT). with remarks from Margit Rosen (7KM) followed by a discussion with Flizabeth Goldring Ellen Sebrina, Azra Aksamija (MITACT), Bill Seaman (Duke University), Vin Grabill (University of Maryland), and Rus Gant (Harvard University),

#### Saturday, October 21 from 12:00 - 9:00pm

**Research Salons** 

#### **Research Salons**

The Cube (MIT E15-001) Art, Culture, and Technology program at MIT Wiesner Building 20 Ames Street, Cambridge, MA

#### Session 1: Launching of the Land Art Forward and discussion on the future of environmental art

#### 12:00-1:30 pm

Alan Sonfist (founder of Land Art Forward), Yuko Hasegawa (Kanazawa Museum), Gaël Forget (MIT EAPS), Claudio Gulli (Fondazione Butera), Sangil Kim (Taepyung Salt), Ran Ortner (Contemporary Artist), John Grande (Environmental Art Critic), Shelot Masithi (She4Earth Director), Avesha Mubarak (Emeraina AI/ML environment), Basia Goszczynska (Sustainable Art), Fritz Horstman (Environmental Art), Fabrice (Sustainable Art), Norman Kleeblatt (Curator and Art Critic), Alejandro Carosso (Environmental Art Advisor), Jay Lu (Art and Business).

#### Session 2: Emergent Futures: Critical Zones and Confronting **Colonial Myths**

3:00 pm-5:00 pm

Adesola Akinleye (TWU), Azra Aksamija (MIT ACT), Silvia Bottinelli (Tufts/SMFA), Vladimir Bulovic (MIT.nano), Joe Davis MIT (MIT Biology Schwartz Lab and Harvard Medical School Church Lab at Harvard Genetics), Caroline A Jones (MIT HTC), John Craig Freeman (Emerson), Rus Gant (Harvard), Erin Genia (MIT ACT), Vin Grabill (UMBC), Mark Jarzombek (MIT HTC), Cadine Navarro (MIT), Jean-Luc Pierite (NAICOB/ MIT DUSP), Tobias Putrih (MIT ACT), Margit Rosen (ZKM), Kristupas Sabolius (VU), Bill Seaman (Duke) Nida Sinnokrot (MIT ACT), Nomeda and Gediminas Urbonas (MIT ACT), Matei Vakula (RPI), Robert van der Hilst (MIT EAPS), Sarah Wolozin (MIT CMS), ACT students

#### Film Screening: György Kepes. Interthinking Art + Science

Bartos Theater (MIT E15) Art, Culture, and Technology program at MIT Wiesner Building 20 Ames Street, Cambridge, MA

Screening of Márton Orosz's György Kepes. Interthinking Art + Science, with opening remarks from the director followed by a discussion/Q&A on Kepes

#### https://act.mit.edu/event/cavs-55/

#### Monday, October 23 at 6pm

#### Margit Rosen (ZKM) | Of Bored Machines and Enthusiastic Humans. Gordon Pask and the Art of Conversation

The Cube (MIT E15-001) Art, Culture, and Technology program at MIT Wiesner Building 20 Ames Street, Cambridge, MA

Nearly seven decades ago, British cybernetician Gordon Pask (1928-1996) envisioned a world in which machines engaged humans in conversation. Pask, who gained international fame in the 1950s for his innovative adaptive teaching machines, created cybernetic devices and environments that not only adapted to humans, but challenged them. Assuming that humans find it pleasurable to continuously develop new mental models of the behavior of their environment, Pask developed devices that attempted to keep their human counterparts in a state of uncertainty.

Gordon Pask's visionary concepts and projects were unique within cybernetics not least because of his close involvement with the arts. Not universities or research institutes, but theaters and music halls were the experimental laboratory for Pask's first cybernetic machines. By introducing key projects such as Musicolour (1953-1957), the "moody" light organ, the Colloquy of Mobiles (1968), as well as his cybernetic contributions to the Fun Palace (1964), the visionary architectural project by Cedric Price and Joan Littlewood, this

#### Related

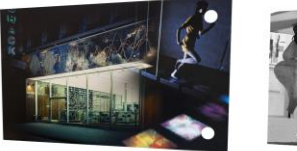

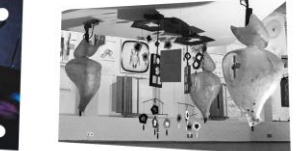

Interthinking Art+Science

Unveiling the early film and video experiments at MIT

Margit Rosen | Of Bored Machines and Enthusiastic Humans. Gordon Pask and the Art of Conversation OCTOBER 25

Márton Orosz | György Kepes. Interthinking Art +

SCHOOL OF ARCHITECTURE + PLANNING INSTAGRAM ASSACHUSETTS INSTITUTE OF TECHNOLOGY X (TWITTER 77 MASSACHUSETTS AVE UILDING E15-211 VIMEO

**I**IIiī ACCESSIBILITY

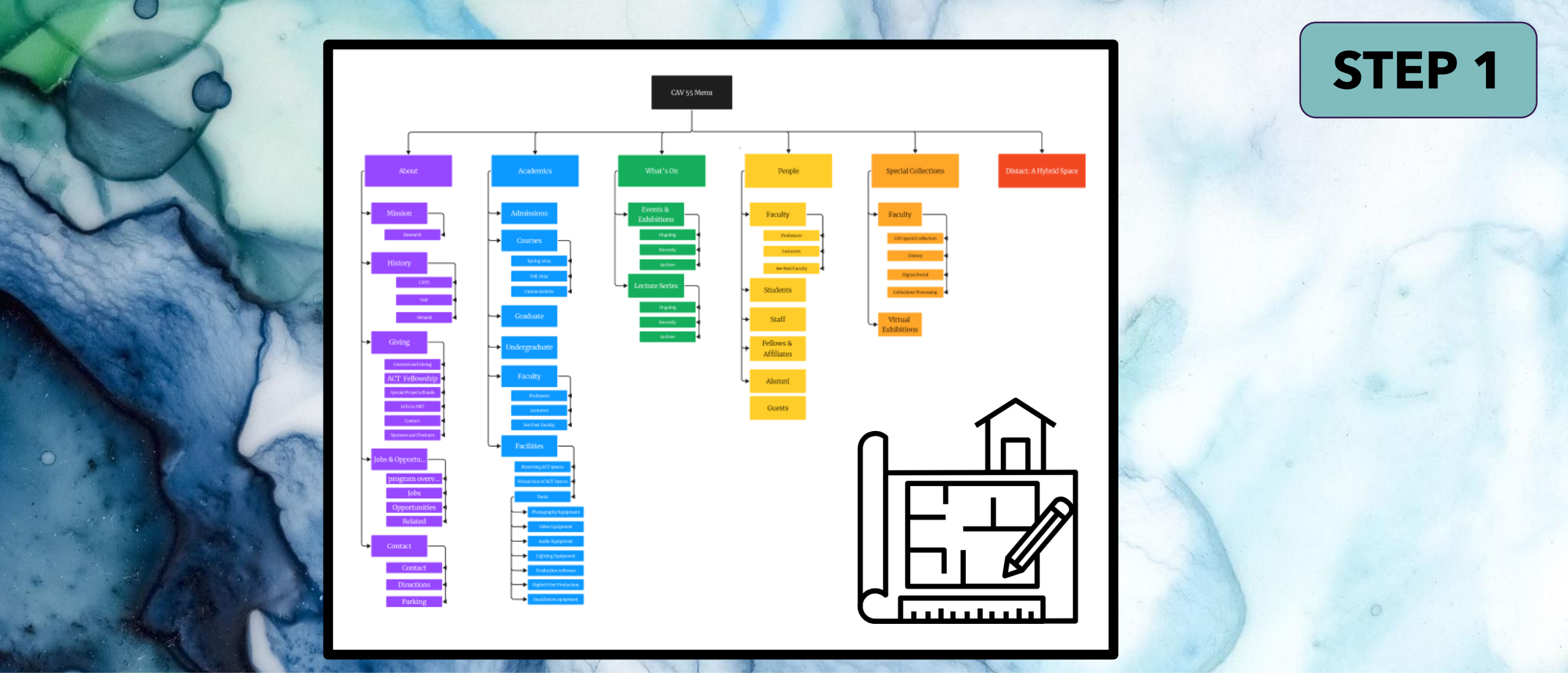

Here are my initial impressions regarding the design & user experience.

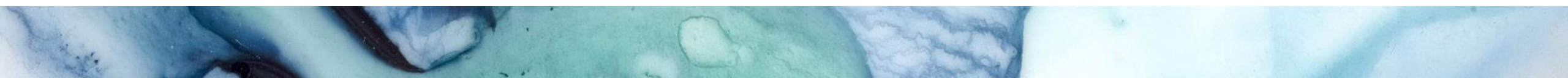

#### ARI CULTURE TECHNOLOGY

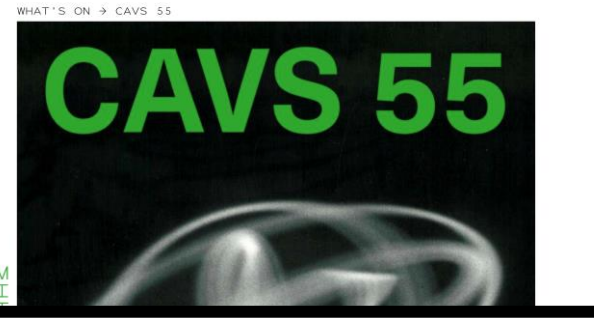

#### CAVS 55

October 20, 2023 - October 23, 2023

Celebration of 55th anniversary of MIT's Center for Advanced Visual Studies

A series of events including a Book Launch for Elizabeth Goldring and Ellen Sebring's Centerbook at the Goethe-Institut Boston, Research Salons, Screening of Márton Orosz's György Kopes: Interthinking Art + Science, and a lecture from Margit Rosen.

<u>Centerbook</u>, by Elizabeth Goldring and Ellen Sebring, is the first comprehensive history of MIT's <u>Center for Advanced Visual Studies</u> (CAVS) told through personal accounts and images of groundbreaking antwork. The Centerbook launch is part of a four-day series of events celebrating the 55th anniversary of the founding of CAVS, and dedicated to explore the state of art, technology and science collaboration in the 21st century vis-'avis changing environments and new climatic reaime.

The Research Solons will bring more than fifty artists and scholars to MIT to discuss new methods and forms of environmental art, immersive media, and diverse forms of intelligence that grapple with the changing environments and new climatic regime. Within this context the film György Kepes: Interthinking Art + Science by Matron Orosz (Vasarely Museum, Budapest) will preminer at MIT Bartos Thaater on October 21 at 7pm.

The public lecture from Margit Rosen (ZKM): Of Bored Machines and Enthusiastic Humans - Gordon Pask and the Art of Conversation, will take place at MIT ACT Cube on October 23 at 6pm.

 The series is curated by Gediminas Urbonas (MIT ACT) and developed in dialogue with Azra Aksamija (MIT ACT). Alan Sonfist (Land Art Forward), John Craig Freeman (Emerson college), and ACT studio and is supported by MIT ACT, Goethe-Institut, and the Dean's office of MIT SA+P.

#### Friday, October 20 at 6:30pm

#### Book Launch and an Evening with the Authors

Goethe-Institut Boston 170 Beacon Street, Boston, MA 02116

Featuring a welcome from the Goethe-Institut's Jearg Suessenbach (Director) and Annette Klein (Program Curator) and introductions from Gediminas Urbons (MITACT), with remarks from Margit Rosen (ZKM), followed by a discussion with Elizabeth Goldring, Ellen Sebring, Atra Aksamija (MITACT), Bill Searman (Dukue University), Vin Grabill (University of Maryland), and Ks Gant (Harvard University).

#### Saturday, October 21 from 12:00 - 9:00pm

**Research Salons** 

Where are the Navigation menus? There could be a top menu and a side navigation menu.

Where is the Search Bar?

What exactly is the picture in the banner? It looks like it was cut in half???

Why is the banner square? Why doesn't it go across the whole page?

Large chunky boxes of text that you need to scroll down to get to the next section

MIT needs to be listed on the home page.

#### **Cognitive Text Overload!**

What is CAVS 55? Explain the title.

#### **Research Salons**

The Cube (MIT E15-001) Art, Culture, and Technology program at MIT Wiesner Building 20 Ames Street, Cambridge, MA

#### Session 1: Launching of the Land Art Forward and discussion on the future of environmental art

12:00-1:30 pm

Alan Sonfist (founder of Land Art Forward), Yuko Hasegawa (Kanazawa Museum), Gaël Forget (MIT EAPS), Claudio Gulli (Fondazione Butera), Sangil Kim (Taepyung Salt), Ran Ortner (Contemporary Artist), John Grande (Environmental Art Critic), Shelot Masithi (She4Earth Director), Ayesha Mubarak (Emerging Al/ML environment), Basia Goszzynska (Sustainable Art), Fritz Horstman (Environmental Art), Fabrice (Sustainable Art), Norman Kleeblatt (Curator and Art Critic), Alejandro Carosso (Environmental Art Advisor), Jay Lu (Art and Business).

#### Session 2: Emergent Futures: Critical Zones and Confronting Colonial Myths

3:00 pm-5:00 pm

Adesola Akinleye (TWU), Azra Aksamija (MIT ACT), Silvia Bottinelli (Tufts/SMFA), Vladimir Bulovic (MIT.nano), Joe Davis MIT (MIT Biology Schwartz Lab and Harvard Medical School Church Lab at Harvard Genetics), Caroline A Jones (MIT HTC), John Craig Freeman (Emerson), Rus Gant (Harvard), Erin Genia (MIT ACT), Vin Grabill (UMBC), Mark Jarzombek (WIT HTC), Cadine Navarro (WIT), Jean-Luc Pierite (NAICOB/ MIT DUSP), Tobias Putrih (MIT ACT), Nameja Rosen (ZKM), Kristupas Sabolius (VU), Bill Seaman (Duke), Nida Sinnokrot (MIT ACT), Nomeda and Gedininas Urbonas (MIT ACT), Matej Vakula (PP), Robert van der Hilst (MIT EAPS), Sarah Wolczin (MIT CMS), ACT students

#### Film Screening: György Kepes. Interthinking Art + Science

7pm Bartos Theater (MIT E15) Art, Culture, and Technology program at MIT Wiesner Building 20 Ames Street, Cambridge, MA

Screening of Márton Orosz's György Kepes. Interthinking Art + Science, with opening remarks from the director followed by a discussion/Q&A on Kepes

Almost no photos on home page, but when you click into the links there are photos. Home page is hard to navigate, must keep scrolling down.....

The search icon takes you to a crazy page.

These categories could be organized in a side navigation by topic.

Is this home page have topics listed by Date? Isn't there a better way to organize? How do I return to the homepage after clicking in the menu?

If this is an Event page, there should be a calendar to see all events at once.

A whole page has only 2 items of content. Why??

This website feels unorganized and makes me feel frustrated.

#### Monday, October 23 at 6pm

#### Margit Rosen (ZKM) | Of Bored Machines and Enthusiastic Humans. Gordon Pask and the Art of Conversation

The Cube (MIT E15-001) Art, Culture, and Technology program at MIT Wiesner Building 20 Ames Street, Cambridge, MA

Nearly seven decades ago, British cybernetician Gordon Pask (1928-1996) envisioned a world in which machines engaged humans in conversation. Pask, who gained international fame in the 1950s for his innovative adaptive teaching machines, created cybernetic devices and environments that not only adapted to humans, but challenged them. Assuming that humans find it pleasurable to continuously develop new mental models of the behavior of their environment, Pask developed devices that attempted to keep their human counterparts in a state of uncertainty.

Gordon Pask's visionary concepts and projects were unique within cybernetics not least because of his close involvement with the arts. Not universities or research institutes, but theaters and music halls were the experimental laboratory for Pask's first cybernetic machines. By introducing key projects such as *Musicolour* (1953-1957), the "moody" light organ, the *Collaquy of Mobiles* (1968), as well as his cybernetic contributions to the *Fun Palace* (1964), the visionary architectural project by Cedric Price and Jaan Littlewood, this

#### Related

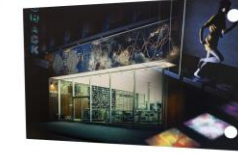

Unveiling the early film and video experiments at MIT EVENT

ETTS INSTITUTE OF TECHNOLO

(TWITTER)

Margit Rosen | Of Bored Machines and Enthusiastic Humans. Gordon Pask and the Art of Conversation

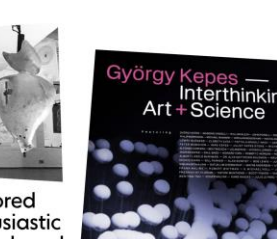

usiastic ask and tion

> Márton Orosz | György Kepes. Interthinking Art +

> > ACCESSIBILITY

Crooked Pictures are distracting. Make them consistent. There should be a button that will return the user to the top of the homepage to make navigation easier.

This website needs a better color palette. Introduce primary and secondary colors to add more visual interest.

A carousel with images, and event would be attractive.

Cognitive Overload with text The Footer is hard to read. Simply change the font, use bold, contrasting background color would add a lot to this section.

There should be multiple ways to find information on this site. A calendar, a button that lists all events, a button for exhibits, or topics.

# Persona and User Journey

Bill Waters is an undergraduate student. He attends MIT and is part of the Art program. Bill is working on a project in which he needs to rent audio equipment. He comes to the website to find the place where he can check out the audio equipment.

Bill will need to start on the Homepage and click on the Menu. Then he will need to go to Academics, then to Facilities, then to Tools. Once he is here, there is a list of possible equipment that he can check out. He will need to scroll through the list until he finds the Audio Equipment. Bill is frustrated that he needs to go through this long journey to rent equipment. He wishes that the rental area of the website was easier to find, and quicker to get to.

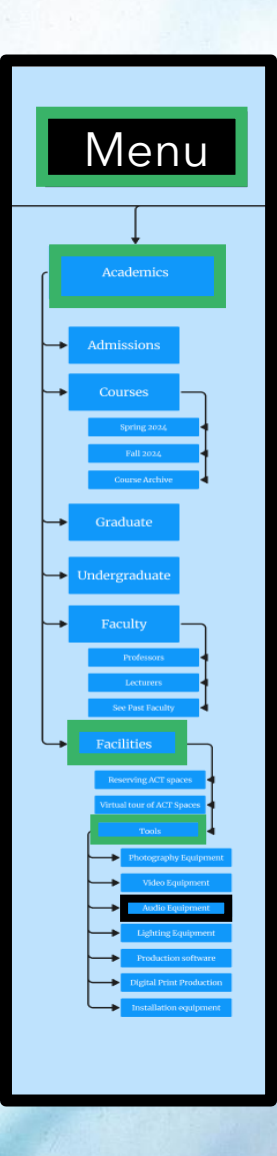

# Persona and User Journey

Claire Smith is an MIT alumni who wants to find an upcoming event to attend. Claire wants to see what is happening next weekend, she checks the website to see what her choices are between going to an exhibit or hearing a lecturer.

Claire goes the website. She clicks on What's On, and then goes to Events and Exhibitions. Then she goes to Ongoing. Claire can see a list of events and must scroll down. Not all of the events are in her location. Next, Clair has to go to Lectures and also click Ongoing to see who is speaking. Claire wishes she could see both topics at the same time, so that she isn't doing two searches. If there was a calendar, Claire could see everything offered over the weekend at once.

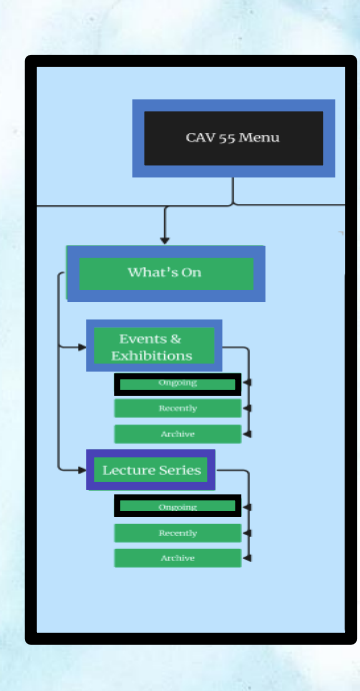

## 1. Assess Visual Design:

Evaluate the aesthetic appeal of the site, including color schemes, typography, and imagery, and how these elements contribute to or hinder the overall user experience.

The series is curated by Gediminas Urbonas (MIT ACT) and developed in dialogue with
 Arra Aksamija (MIT ACT), Alan Sonfist (Land Art Forward), John Craig Freeman (Emerson
 college), and ACT studio and is supported by MIT ACT, Goethe-Institut, and the Dean's
 affice of MIT Step

Friday, October 20 at 6:30pm

Book Launch and an Evening with the Authors

Goethe-Institut Boston 170 Beacon Street, Boston, MA 02116

Featuring a welcome from the Goether-Institut's Joarg Suessehoch (Director) and Annette Klain (Program Curator) and introductions from Gediminas Urbonas (MIT ACT), with remarks from Margit Rosen (Ed.), followed by a discussion with Einzabeth Golding. Ellen Sebring, Arra Aksamiga (MIT ACT), Bill Seaman (Duke University) Kun Grabill (University) of Maryland), and Rus Gant (Harvard University). Yan Grabill (University) of Maryland), and Rus Gant (Harvard University).

Saturday, October 21 from 12:00 - 9:00pm

**Research Salons** 

 Related

 Impelling the early film on video experiments on MIT

 Impelling the early film on video experiments on MIT

 Impelling the early film on video experiments on MIT

 Impelling the early film on video experiments on MIT

 Impelling the early film on video experiments on MIT

 Impelling the early film on video experiments on MIT

 Impelling the early film on Video experiments on MIT

 Impelling the early film on Video experiments on MIT

 Impelling the early film on Video experiments on MIT

 Impelling the early film on Video experiments on MIT

 Impelling the early film on Video experiments on MIT

 Impelling the early film on Video experiments on MIT

 Impelling the early film on Video experiments on Video experiments o

The aesthetic appeal was not given a lot of thought. There is a lack of color, photos, visual elements, buttons, or visual flow. There was no navigation at the top or the side which makes the website feel random and chaotic. The website needs a

color scheme that has primary and secondary colors. The homepage feels empty and bland. As for Typography, it would be wonderful to have 2 complimentary fonts. One for headings and a different one for text body. As for imagery, this is a website for the arts, I think it is quite ironic that imagery is not used well. This website has poor visual elements which hinder the user into feeling frustrated. A carousel of images would add an element of interest.

## 2. Evaluate Usability:

Analyze how easy it is for users to navigate the site, complete tasks, and find information. This includes reviewing menu structures, link usability, and the clarity of the user journey.

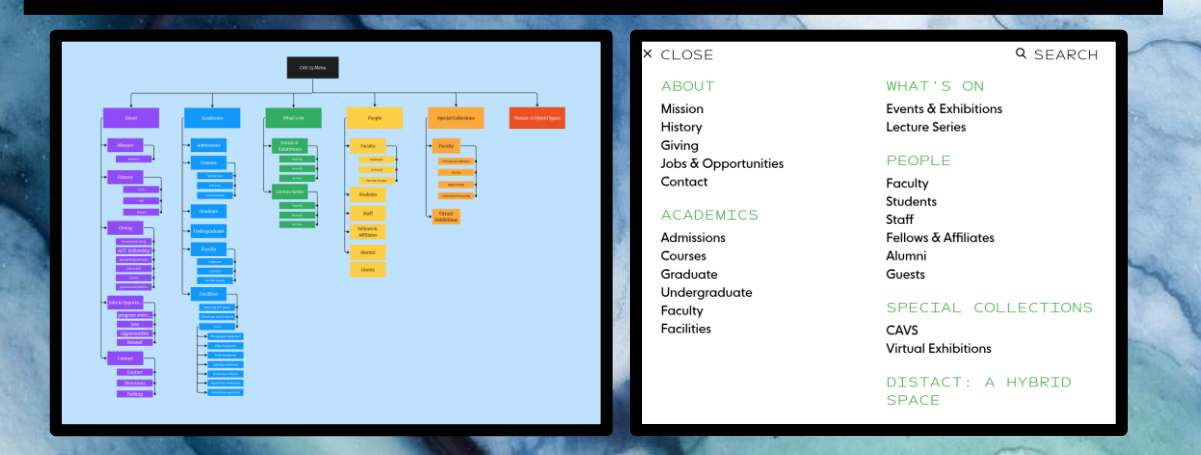

Navigating this website is difficult. The user is endlessly scrolling down. I wondered when I would come to the bottom. The information was random and not organized into a sensible manner. A top navigation bar that had predictable icons would be helpful. A side navigation menu would organize information by topics or categories. Having these tools would make the user feel more comfortable at finding information on this site. MIT is a huge school with many users, creating predicable navigation would enhance this websites usability. When searching the menu links, there was no button to return to the top or to the main homepage. The search icon does not have a back button, and it feels uncomfortable leaving the homepage.

## 3. Analyze Content Quality:

Review the relevance, clarity, and value of the content provided on the homepage. Determine if the content meets the needs of the target audience.

#### CAVS 55

lctober 20, 2023 - October 23, 2023

elebration of both anniversary of MI is Center for Advanced Visual studies

Centerbook at the Goethe-Institut Boston, Research Salons, Screening of Márton Örosz's György Kepes: Interthinking Art + Science, and a lecture from Margit Rosen. Centerbook: by Elizabeth Goldrina and Ellen Sebrina. is the first comprehensive history o

<u>Centerbook</u>, by Elizabeth Goldring and Ellen Sebring, is the first comprehensive history of MTS <u>Center for Advanced Visual Studies</u> (CAVS) told through personal accounts and images of groundbreaking artwork. The Centerbook launch is part of a four-day series of events celebrating the 55th anniversary of the founding of CAVS, and dedicated to explore the state of ort, technology and science collaboration in the 21st century vis-àvis changing emissionments and new climatic regime.

The Research Salans will bring more than fifty artists and scholars to MIT to discuss new methods and forms of environmental art, immersive media, and diverse forms of intelligence that grapple with the changing environments and new climatic regime. Within this context the film Gydrgy Kepse: Interthinking Att + 5 cience by Mátra Orosz (Vasarely Museum, Budapest will gremeire at MIT Bartos Theoter on October 21 at 75m.

The public lecture from Margit Rosen (ZKM): Of Bored Machines and Enthusiastic Humans – Gordon Pask and the Art of Conversation, will take place at MITACT Cube on October 23 at 6pm.

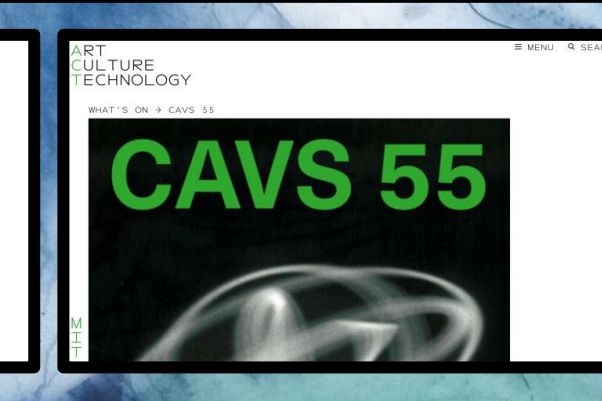

The homepage should showcase the purpose of the site. As I mentioned in my initial comments, I had no idea what CAV 55 meant. Is that the name of a group, a class, an artist? The banner needs to easily identify what the website supports. The artwork needs to add to this theme. If the target audience are students at MIT, then the website needs to have the school logo viewable. The first impression of the website needs to convey the use of the site, the ability to navigate easily, and this website does not meet either of those objectives. As for relevance, the website needs to have a navigation menu that makes it easy for the users to find specific information. There is a lot of content that is not relevant, it is old or out of date.

## 4. Test Functionality:

Check all interactive elements such as buttons, forms, and response times to ensure they work efficiently and as intended.

|                              |                                        |                                                                                                    | 1 |
|------------------------------|----------------------------------------|----------------------------------------------------------------------------------------------------|---|
| × CLOSE                      | Q SEARCH                               | 107                                                                                                    |   |
| ABOUT                        | WHAT'S ON                              | TECHNOLOGY                                                                                                    |   |
| Mission<br>History<br>Giving | Events & Exhibitions<br>Lecture Series | And And And And And And And And And And                                                                                                    |   |
| Jobs & Opportunities         | PEOPLE                                 | the second second                                                                                                    |   |
| Contact                      | Faculty                                | of these or public and former affer for blass of botheress and forming of the                                                                                                    |   |
| ACADEMICS                    | Students<br>Staff                      | Type your search                                                                                                    |   |
| Admissions                   | Fellows & Affiliates                   | Type your search                                                                                                    |   |
| Graduate                     | Guests                                 | a construction of the second second se                                                                                                    |   |
| Faculty                      | SPECIAL COLLECTIONS                    | which want definitions account of the diffe coloring one. Now                                                                                                    |   |
| Facilities                   | CAVS<br>Virtual Exhibitions            | A service of the service of the serv |   |
|                              | DISTACT: A HYBRID<br>SPACE             | Remained                                                                                                    |   |

When I visited this website, I scrolled down until I found the footer. Then I went back to the top and explored the Menu. Within the menu links, I found the same experience. Too much information on each subpage. There was way too much scrolling. There was not a button to return to the top or to the home page. When you click the search icon, the whole screen becomes a search bar???? There was also a green circular motion gif that showed the page was loading. Overall, there needs to be more interactive elements. There are 2 sections for Faculty, and every subpage ends with related material, making a lot of repetition on this site. **Response times were good. More buttons** are needed on each subpage to return the user to the top, or back to the main menu.

## 5. Consider Accessibility:

Evaluate the website's accessibility for people with disabilities. This includes assessing the color contrast, Alt text for images, and the overall site structure for screen reader compatibility.

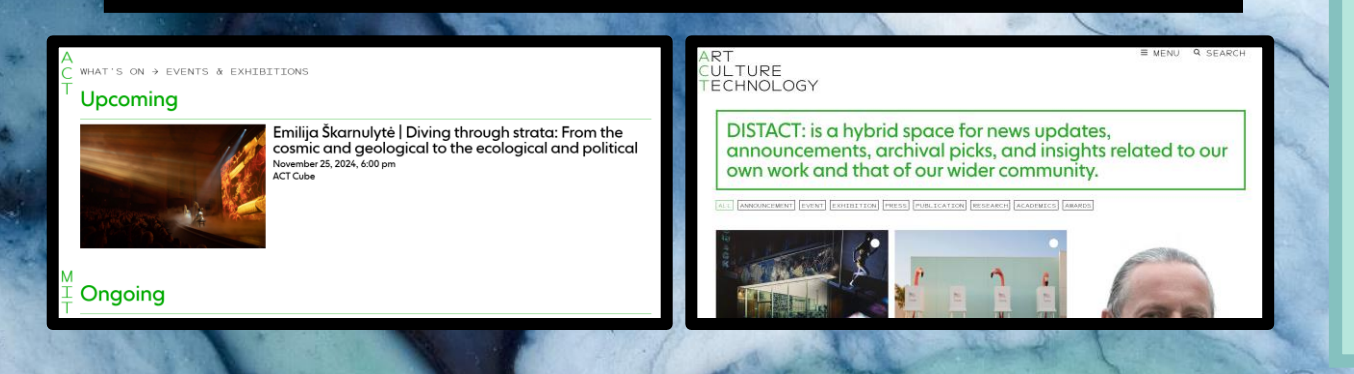

As for accessibility, this webpage needs to implement some key elements to help learners with disabilities. The contrast of the green color on a white background makes the text difficult to read. The graphic images were not square, but rather crooked. This gives the webpage a chaotic and sloppy aesthetic. The amount of text is simply overwhelming. Adding more visual elements would break up the large amount of text. This website should be designed to support screen readers. There needs to be descriptive labels on buttons, and buttons added to each subpage. Images need to have alternative text for screen reader compatibility.

## 6. Review Responsiveness:

Examine how well the website performs on different devices and screen sizes (no more than 2 devices are required).

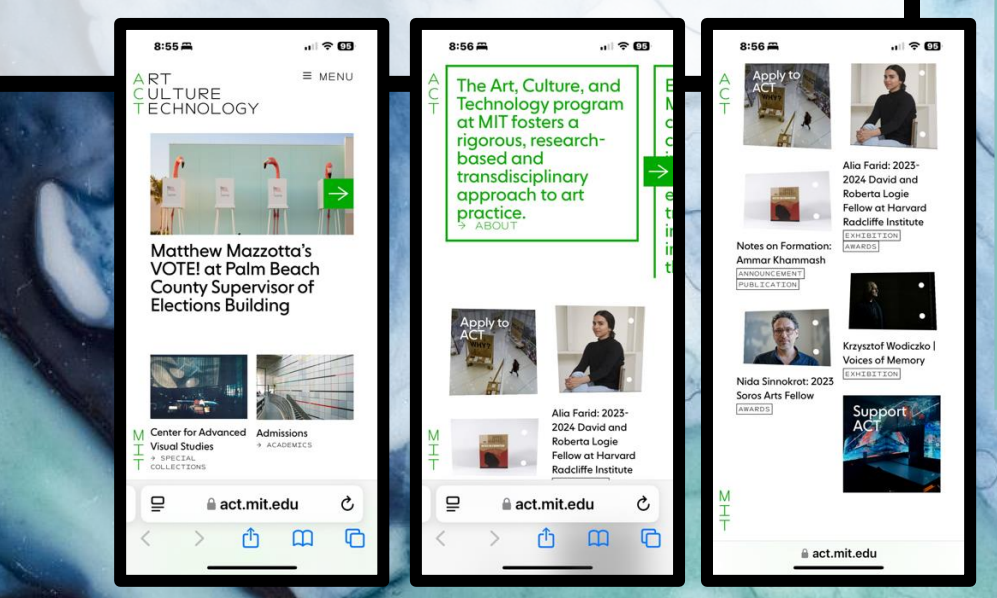

I first evaluated the website on my laptop. As I have mentioned there was a lot of scrolling down. When it came to the menu, everything was bunched together and there was a lot of choices. When I looked at the website on my mobile device, it actually looks better than the website. The Hero Banner was not there, and there was a carousel of text in the middle of the device. The images were appropriately sized and scrolling was easier. The menu looked like a side navigation menu and was more readable. When I clicked on Faculty, the pictures were not huge. The mobile app's usability is considerably higher than the website.

# **Detailed Analysis:**

**Navigation & Structure Visual Design Content Evaluation Interactivity & Functionality** Performance Accessibility **Compile Findings Prioritize Issues** 

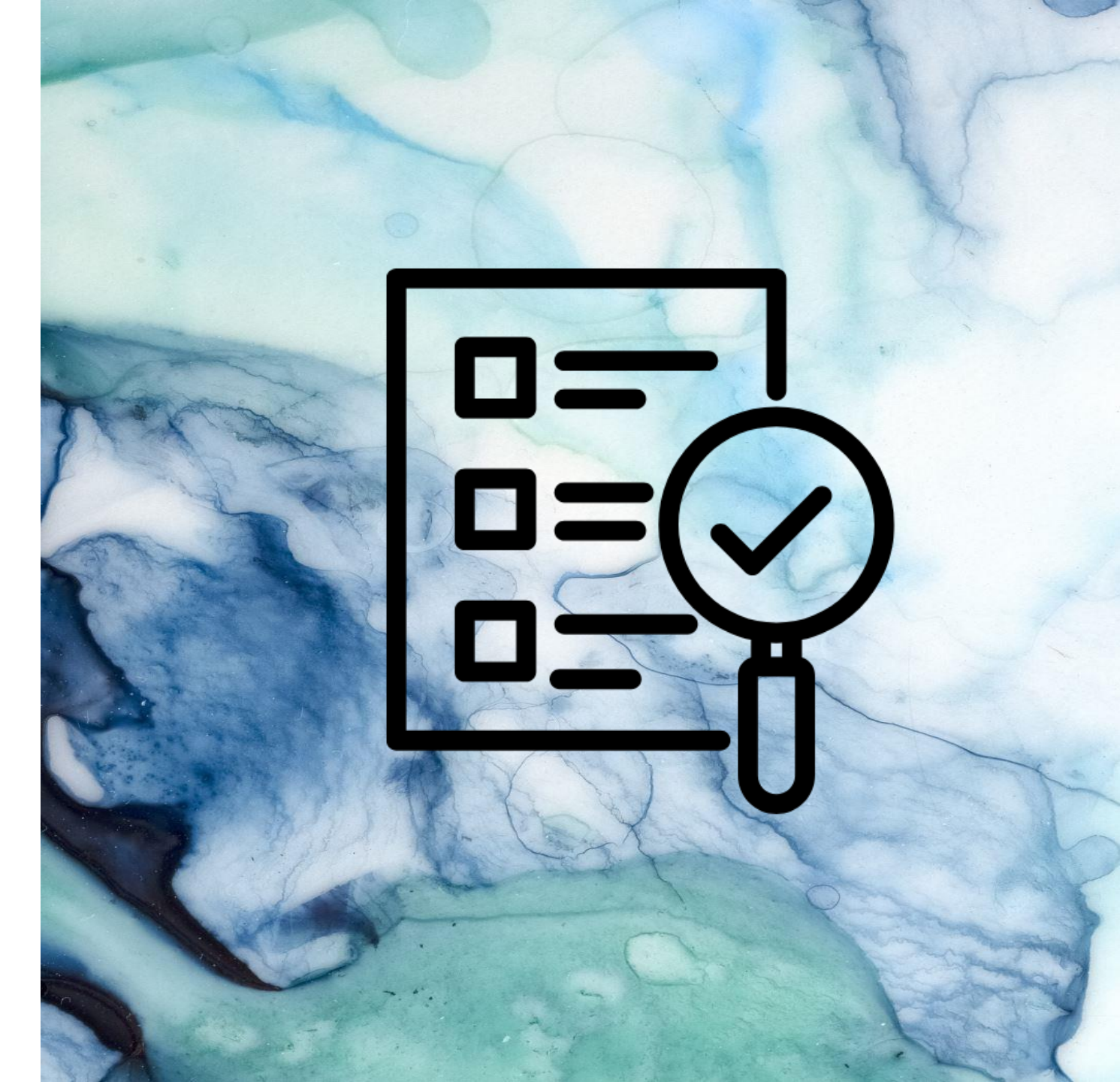

1. Navigation and Structure

Are the site's navigation and its structure intuitive? Do they follow common usability principles?

The website's navigation was repetitive. There were topics like faculty, history, and courses that were found in multiple sections. There was a section of the website where students could rent equipment. This was down a series of paths. It would make sense to make this area easily attainable by a student. There was an abundance of outdated information (old series, old courses, old events). These should be collected in a different area. The site's navigation was not intuitive. The user must hunt down many paths to find specific information.

2. Visual Design

Does the visual design attract and hold the user's attention? Is it consistent and visually appealing?

The visual design does not attract or hold the user's attention. The design is lacking a cohesive aesthetic. The main home page does not have any images or pictures. The color scheme needs secondary colors. The white background is bland and visually lacking interest. The hero banner does not cover the whole screen and the image is cut in half. It is hard to understand what the image is and how it relates to MIT, or to this group. The site is for MIT students, teachers, and alumni but there is no MIT branding.

3. Content Evaluation

Is the content relevant and helpful? Does it engage the user and meet their needs?

The content on this webpage can be broke into 3 main topics: About, Academics, and **Events. Unfortunately, there is so much** content that it is cross referenced throughout the subpages. There is also multiple areas to find identical content. The homepage does not engage the user. It is boring. To meet the users need in finding an event, they would need to scroll until they find it. It is not efficient or easy to locate a specific art event. This website would be more helpful if users could find information in a timely manner.

4. Interactivity & Functionality

Are interactive elements functional and easy to use? Are there any broken links or non-responsive elements?

This website had few interactive elements. There needs to be more buttons on each page and subpage to return the user to the top or to the main menu. I did not find any broken links or non-responsive elements. On the mobile app, the navigation is easier to use.

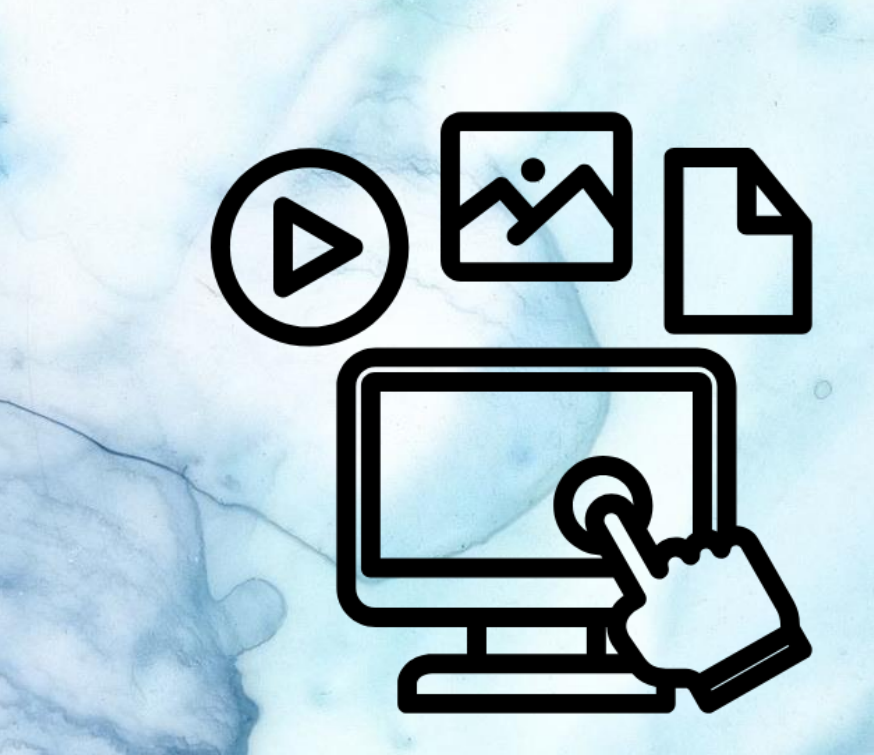

## How quickly does the site load? Are there delays that could frustrate users?

5. Performance

This site loaded quickly on both the desktop and mobile app. The greatest frustration for a user would be difficulty in scrolling down. It would be interesting to have some data on where users go on this website, click testing, and see what are the most visited areas.

6. Accessibility

This website should be designed to support screen readers. There needs to be descriptive labels on buttons, and buttons added to each subpage. Images need to have alternative text for screen reader compatibility.

# Can users with disabilities easily access and navigate the site?

# CAV55

# UI/UX Audit Report: Figma Link to CAV55

Navigatio

Admissions Courses Graduate Undergrade Faculty

Search Bar/Pa

**CAVS 55** 

Feculty Students Staff Felows & A

Type your search\_

Findines.

| Homenade                                                                                                    |                                                                                                    | Reco                | mmendations                                                                                                    |                                                                                                    |                 |  |
|----------------------------------------------------------------------------------------------------|----------------------------------------------------------------------------------------------------|---------------------|----------------------------------------------------------------------------------------------------|----------------------------------------------------------------------------------------------------|-----------------|--|
| Hompensee                                                                                                    |                                                                                                    |                     | Recommendations                                                                                                    |                                                                                                    |                 |  |
| The second second secon                                                                                   | <section-header><section-header><section-header><text><text><text></text></text></text></section-header></section-header></section-header>                                                                                                    | Sue<br>State        |                                                                                                    | Maradaman sites<br>Maradaman sites<br>Marada |                 |  |
|                                                                                                    | and tensis or particulary                                                                                                    | ices .              | Red                                                                                                    | Segmen                                                                                                    | Printy          |  |
| WS 55<br>er 27. 2013 – Oktober 28. 2013 📵                                                                                                    | This even upon a control to live tau all integrate all informations interpret<br>and automatical and the second and automatical interpret<br>and automatical. Shall addressing the results for an applicability upon a<br>list automatical and all and and and and and and and<br>and automatical and and and and and and and and<br>and automatical and and and and and and and and<br>and addressing and and and and and and and and<br>and addressing and and and and and and and and<br>and addressing and and and and and and and and<br>and addressing and and and and and and and and<br>and addressing and and and and and and and and<br>and addressing and and and and and and and and<br>and addressing and and and and and and and and<br>and addressing and and and and and and and and<br>and addressing and and and and and and and<br>and addressing and and and and and and and and<br>and addressing and and and and and and and and<br>and addressing and and and and and and and and<br>and addressing and and and and and and and and and<br>and addressing and addressing and and and and and and<br>addressing and addressing and addressing and addressing and<br>addressing addressing addres                      |                     | Top Nonigation<br>The Startington Ones and Date non-commuter<br>basis: The work to play plane is intermediate more<br>commuter and elected feature.                                                                                                    | Lower state are galaxies of densities, socialized in the features                                                                                                    |                 |  |
| In the other the second second                                                                                   | Related<br>Transverses is to some all a discrete sharping<br>the second second Addresses are payoed for<br>the information, which have been into payoed for<br>the information, which have been into payoed in our<br>discrete second second second second second<br>here the second second second second second<br>here the second second second second second<br>here the second second second second second<br>here the second second second second second<br>here the second second second second second<br>here the second second second second second<br>here the second second second second second second<br>here the second second second second second second<br>here the second second second second second second<br>here the second second second second second second<br>here the second second second second second second<br>here the second second second second second second second<br>here the second second second second second second second<br>here the second second second second second second<br>here the second second second second second second<br>here the second second second second second second second<br>here the second second second second second second<br>here the second second second second second second second<br>here the second second second second second second second<br>here the second second second second second second second<br>here the second second second second second second second<br>here the second second second second second second second<br>here the second second second second second second second second<br>here the second second se |                     | Recipition Lossa<br>Byte new intercase two concentre up while page Theorem<br>and Swet St. Deur most is of a wave-day inside with ease<br>well-based contained and a second provide and a page<br>torough the based and A reveal                                                                                                    | Units Executing the applies that the first lark theory of and an<br>means the same boost from the same back based of a same                                                                                                    |                 |  |
| In the main of the characterized production of collection of the characterized production of the characterized production of t                                                                                   | Side Bandor     The Lance, MET and HET shelp as one add top Hetgourity     the Lance, MET and HET shelp as of the add top Hetgourity     the differentiation of the differentiation and and one     the differentiation                                                                                                    |                     | Bere Dateser<br>This has barrier to an internet and hence. This has a<br>head a price of a share appy. The phase body of the<br>met of a the mainted of the date appy. The phase body of<br>this and the mainted of the date and the share of the<br>this and the mainted of the date of the share.                                                                                                    | The first dataset shall be taken in large for presentational supervision. If should<br>place by definitions, we have been all be taken the comparison of the<br>presentation and we shall the same of according to the service shall of the group<br>present.                                                                                                    |                 |  |
| alla harao ingen Mang Mana 1994. Ci Mana Markova na Afrikanaki<br>na "Andro Pega Anaka da Afrikana Mana Afrikana para an MATAZ Dala se<br>na "Afrikana"<br>new - Junctury Gediniana, Utoroxi, MATAZ Dala kerelapat in distanja nitri<br>na mangang MATAZ, Anaka Matada taha 1997 mangang dala Carabitana nitri                                                                                                    | What's to the instances setumer:     Then been descriptions regulations for the default investor.     The final setum of a setum of the setum of the setup of the setup of the setup o                                                                                          | -                   | This of the Weispage<br>The fits of the Weispage<br>and CONT Trajels in evolution for systems 5.7% e.M.<br>and CONT Trajels in evolution of the de-<br>ther inserse Capital which for ear v20 Call or this exhibit<br>Wate in programs or transmission of the det                                                                                                    | Town and the left orbits equily be large below (in-                                                                                                    |                 |  |
| day, October 20 at 6:30pm 👩<br>ok Launch and an Evening with the Authors                                                                                                    | Branges, Flories, et Vinual State<br>The calculate has lutan for design on an a large language to<br>by state of the state of the state of the state of the state<br>with state of the state to calculate on the state of the<br>state of the state of the state of the state of the state<br>state of the state of the state of the state of the state<br>state of the state of the state of the state of the state<br>state of the state of the state of the state of the state<br>state of the state of the state of the state of the state<br>state of the state of the state of the state of the state<br>state of the state of the state of the state of the state of the state<br>state of the state of the state of the state of the state of the state<br>state of the state of the state of the state of the state of the state<br>state of the state of the state of the state of the state of the state of the state<br>state of the state of the state of the state of the state of the state of the state of the state of the state<br>state of the state of the state of                                            | -                   | Bopacted Natigation     The spectral Natigation     The spectral problem of the spectral spectral spectra spectral spectral spectral spectral spectral spectral spectral                                                                      | ternanlar för förstallar tillstatet i ordan antal, stylle anlagene<br>Belger og somet för oci närget legene                                                                                                    |                 |  |
| we include Accurate<br>and Theory Revention RECELLS<br>and production from Provident International Contention and<br>a first Propund Content International Accurate from Operational Contention<br>Revention from Structure Content Content International Contention<br>From March Structure Content International Content International<br>Revention of the Structure Content International Content International<br>Revention of the Structure Content International Content International<br>Revention of the Structure Content International Content International<br>Revention of the Structure Content International Content International<br>Revention of the Structure Content International Content International Content<br>Revention of the Structure Content International Content International Content International<br>Revention of the Structure Content International Content International Content<br>Revention of the Structure Content International Content International Content<br>Revention of the Structure Content International Content International Content Inter                                         |                                                                                                    |                     | Colordar Icen     The stable for examplementation. This is question     The stable for examplementation of the star particular     the stable stable stable stable.                                                                                                    | Tonic classes is a descent. This work have the Longage                                                                                                    |                 |  |
| turday, October 21 from 12:00 - 9:00pm<br>search Salons                                                                                                    |                                                                                                    | -                   | Search Bar<br>Who excited the earth law, for well is longer to sately<br>and the sector of the earth law, the well a first sately<br>and the sector has a set parameter to earth out of the earth<br>web reference of processors. These are call these earth<br>to earth law and processors.                                                                                                    | No could be the top supply have                                                                                                    |                 |  |
| Advertise Registerial<br>advertise Registerial<br>advertise advertise Registerial<br>advertise Registerial<br>advertise Registeria<br>advertise Registeria<br>advertise Registeria |                                                                                                    | 020magapage<br>taxe | 1.<br>1640                                                                                                    | Sugartini                                                                                                    |                 |  |
| Inter Davies (Appendix Manual Normage 2018) In more some in Anal<br>Inter Davies (Start Conference on Conference on                                                                                  |                                                                                                    |                     | Whitester Presses and Programs<br>Productions of the interference of a lifety present. These<br>subclusters in the interference of the present and the and<br>the effective of the sectory sequence of the present and the<br>interference of the sectory presentation of the VID induces<br>the hard lifety of the sectory presentation of the VID induces<br>and history of the sectory presentation of the VID induces<br>and history of the sectory presentation of the VID induces<br>and history of the sectory presentation of the view of the<br>and history of the sectory presentation of the view of the<br>and history of the sectory presentation of the view of the<br>and history of the sectory presentation of the view of the<br>and history of the sectory presentation of the view of the<br>and history of the sectory presentation of the view of the<br>and the view of the sectory presentation of the view of the<br>and the view of the sectory presentation of the view of the<br>and the view of the view of the view of the view of the view of the<br>and the view of the view of the view of the view of the view of the<br>and the view of the view of the view of the view of the view of the<br>view of the view of the vi          | Desir sinke title energipselse of the optimizations for prior to the form of the start of the second start of presentation is may be represented as the second start of presentation of the second start of the second start of th                                                                                                    |                 |  |
| Control Mythys     with Brute     Control And Mythys     And And And And And And And And And                                                                                                    |                                                                                                    | -                   | Constant of the Electropyce<br>The car you's days and following on the large set and<br>at 80 XV/Texa constant or result on the text can at 80 XV/Texa<br>and the car constant result in the Version Texa constant<br>1933. Style and there will be about the text can all<br>the text can be any set of the Version Texa constant in the<br>large set of the text can be about the text can be<br>a beat the text of the text can be about the text<br>of the text can be about the text can be about the<br>text can be about the text can be about the text<br>of the text can be about the text can be about the<br>result text can be about the text can be about the<br>result text can be about the text can be about the<br>result text can be about the text can be about the text<br>of text can be about the text can be about the text can be about<br>the text can be about the text can be about the text can be about<br>the text can be about the text can be about the text can be about<br>the text can be about the text can be about the text can be about<br>the text can be about the text can be about the text can be about the<br>result text can be about the text can be about the text can be about the<br>result text can be about the text can be about the text can be about the<br>result text can be about the text can be about the text can be about the<br>result text can be about the text can be about the text can be | Organise searching, organise and states in some an average for anyon in some in any<br>events, some considered of the constraints of the source of the source                                                                                                    | (THE)<br>Pointy |  |
| m Screening: György Kepes. Interthinking Art + Science  theat WITH men with heat and the work of the state of the state of the state of the state work of the state of the state of the state of the state work of the state of the state of the state of the state state of the state of the state of the state                                                                                                    |                                                                                                    |                     | Organization of Denzis<br>The survey and value table to the sum in the survey<br>projectory of all for events all protection. Simple<br>here, the survey and survey and the survey of the<br>billion of the survey of the survey of the survey of the<br>billion of the survey of the survey of the survey of the<br>billion of the survey of the survey of the survey of the<br>billion of the survey of the survey of the survey of the<br>survey of the survey of the survey of the survey of the survey of the<br>survey of the survey of the survey of the survey of the survey of the<br>survey of the survey of the survey of the survey of the survey of the<br>survey of the survey of the                                   | Angele france of a residue designation of an                                                                                                    |                 |  |
| anday, October 23 at 6pm<br>Irgit Rosen (ZKM)   Of Bored Machines and Enthusiastic                                                                                                    |                                                                                                    | -                   | Related     This are seen or for a cert after to and at over sale gaps     More the Recomposed to the same or age and this     More the Recomposed to the same or age and this     More the Recomposed to the same of ages and this     Recomposed to the same of a sequence on some or balance of a sequence     Recomposed to the same of a sequence on some or balance of a sequence     Recomposed to the same of a sequence on some or balance of a sequence     Recomposed to the same of a sequence on some of balance of a sequence     Recomposed to the sequence on some of balance of a sequence     Recomposed to the sequence on some of balance of a sequence     Recomposed to the sequence on some of balance of a sequence     Recomposed to the sequence on some of balance on some of balance     Recomposed to the sequence on some of balance on some of balance     Recomposed to the sequence of the sequence of t                                                                     | Nangana Parawan V for reast ( in Your Davidson) of Alban.                                                                                                    |                 |  |
| mans. Gordon Pask and the Art of Conversation as WTI Store set WTI Store set WTI Store set Store Store                                                                                   |                                                                                                    |                     | State Records:<br>The context Table HT only to be MI section in the<br>plant of the other is the table of the section of<br>section of the other is the section of the<br>section of the section of the section of<br>states replaced.                                                                                                    | Notes Philip sphere to a complex or create                                                                                                    |                 |  |
| France Streeging was streed on the streeg of the streeg of the streeg                                                                                      |                                                                                                    |                     | What is the Research Sales?<br>There and ediate is replacement the former is                                                                                                    | Approach to States                                                                                                    |                 |  |
| of the VE contracts constrained and a property law or encourse within a selection of transit<br>and the VE contract encourses of the VE contract the VE contract the VE contract the VE contract<br>is contract and and vector that a segmentation of the VE contract (VE VE contract) (VE contract) (VE contr                                                                             |                                                                                                    |                     | Too Much Text<br>Discovery conservational Televations and<br>and gave are being 'Threadouty and a term we deal'<br>and g.                                                                                                    | Science Copy of Accession and Science Science                                                                                                    |                 |  |
| oted                                                                                                    |                                                                                                    |                     | Descence 7 years and the second second se                                                                   | had a first of the optimal stage of the stage of the state of the stat                                                                                                    |                 |  |
| Hind the new / Min<br>Wate sequences of the set of the former<br>to a first of the set of the set of the                                                                              |                                                                                                    |                     |                                                                                                    |                                                                                                    |                 |  |

This step requires you to analyze a website that is similar in purpose or audience to the one you are redesigning but is considered superior in terms of UI/UX design. The objective is to understand the competitive landscape, identify best practices, and determine what makes these websites successful from a user experience standpoint.

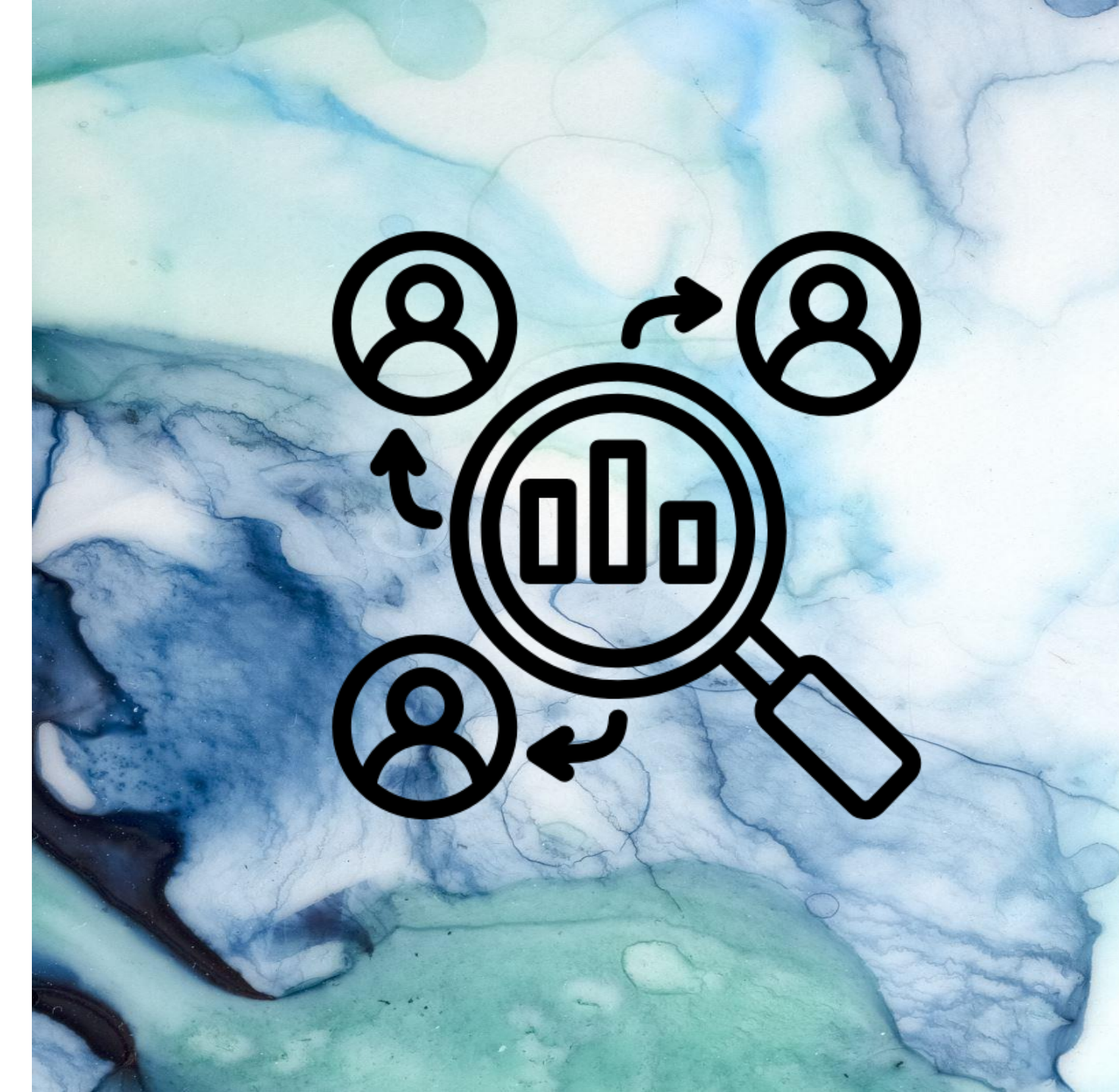

1. Identify Competitors

Select three websites that directly compete with or are similar to your chosen website. These should exemplify best practices in UI/UX design.

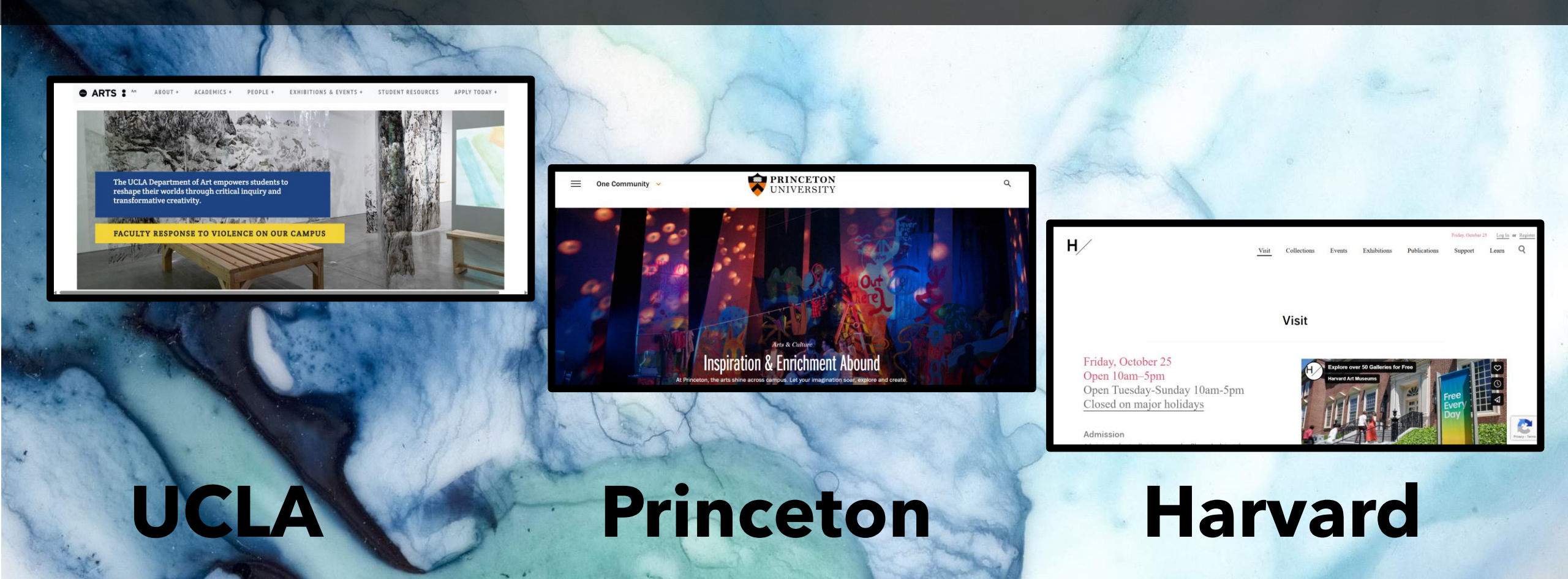

2. Evaluate Strengths & Weaknesses

## Princeton University Arts & Culture

https://www.Princeton.edu/one-community/arts-culture

#### **Strengths:**

- Great Navigation and Structure
- Excellent Hero Banner
- Storytelling using Photographs
- Users can navigate & find information easily
- Content quality is relevant and of high quality
- Accessibility is easy for all users
- Interactivity and Functionality is great
- Aesthetically the website is consistent and minimalistic

### Weaknesses:

- Multiple navigation bars (top, side, bottom) could be confusing for user
- Side Navigation is repeated at the bottom of the home page

2. Evaluate Strengths & Weaknesses

## Princeton University Arts & Culture

https://www.Princeton.edu/one-community/arts-culture

A CARACTERISTIC DE LA CARACTERISTICA DE LA CARACTERISTICA DE LA CARACTER

PRINCETON

UNIVERSITY

#### Extraordinary Events

One Community

Opportunities to experience the arts are everywhere at and animate life on campus. In any given week, the call

In stage set op entret geartets anderen as part of Princeton and Cookens and the Dios a late-right character jam with n. Lister to a reading by interjectivist Deals Maxeen and gen in the conversation that follow, all by faculty members build and the Context in which action, directors, producer, and after Thease Context in which action, directors, producer, and and principal directors and historic transmission of the annees to the freet.

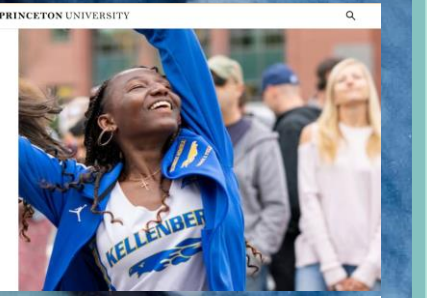

Consequentity
 PRINCETON UNIVERSITY

 Princeton University Art Mussion >

 Student Performing Arts Council >

 Princeton University Concerts >

 Driversity Ticketing >

This website is excellent! The navigation, imagery, and content quality makes this website stand out. This site has great navigation and structure. The images tell a story and enhances each section. The information architecture is logical and intuitive. The user can find information quickly. The interactive elements are all functional. Aesthetically, the website is cohesive and has a minimalist feel. From an Accessibility perspective, this site is adapted to have alternative text, descriptive buttons, and keyboard shortcuts. The visual design and content is focused on the most important elements. There is an Events Calendar which allows the user to search for an event by topics. It is efficient and promotes the usability of the homepage.

2. Evaluate Strengths & Weaknesses

# Harvard Art Museum

https://harvardartmuseums.org/visit

## **Strengths:**

- Top Navigation is great
- Visual design could use more color to make more inviting.
- Usability is great, easy to navigate
- Content quality is relevant and high quality
- Functionality and Accessibility are good
- Filters for greater functionality

## Weaknesses:

- Bland white page, needs visual design elements
- Structure is not intuitive but works
- Hero banner at the top would explain each page and give visual interest

Н/

H/

Open Tuesday-Sunday 10am-5pm Closed on major holidays

Collections

2. Evaluate Strengths & Weaknesses

# Harvard Art Museum

https://harvardartmuseums.org/visit

This website is good, but could use some redesign. This site has great navigation and structure. The information architecture is logical and intuitive. The user can find information quickly. The interactive elements are all functional. Aesthetically, the website is bland, boring, and visually uninteresting (with the white background and lack of color). By adding some Visual Design elements, the homepage would feel more cohesive. The content is relevant and helpful. Filters provide greater functionality. This website could have a Hero Banner at the top, more imagery throughout the subsections and better typography. Adding a calendar would make the events section easier to navigate.

2. Evaluate Strengths & Weaknesses

# UCLA Department of Art

https://www.art.ucla.edu

#### **Strengths:**

- Great top navigation, intuitive and easy
- Excellent visual design, attracts and holds user interest
- Content relevant and helpful, user can find information easily
- Interactivity and Functionality are great
- Website feels cohesive
- Site loads quickly, buttons are all working
- Accessibility is great

### Weaknesses:

- After the fold, visual design is not consistent
- Footer could be simplified
- Calendar icon could be used in the Exhibitions and Events subpage
- Faculty pictures could be smaller

2. Evaluate Strengths & Weaknesses

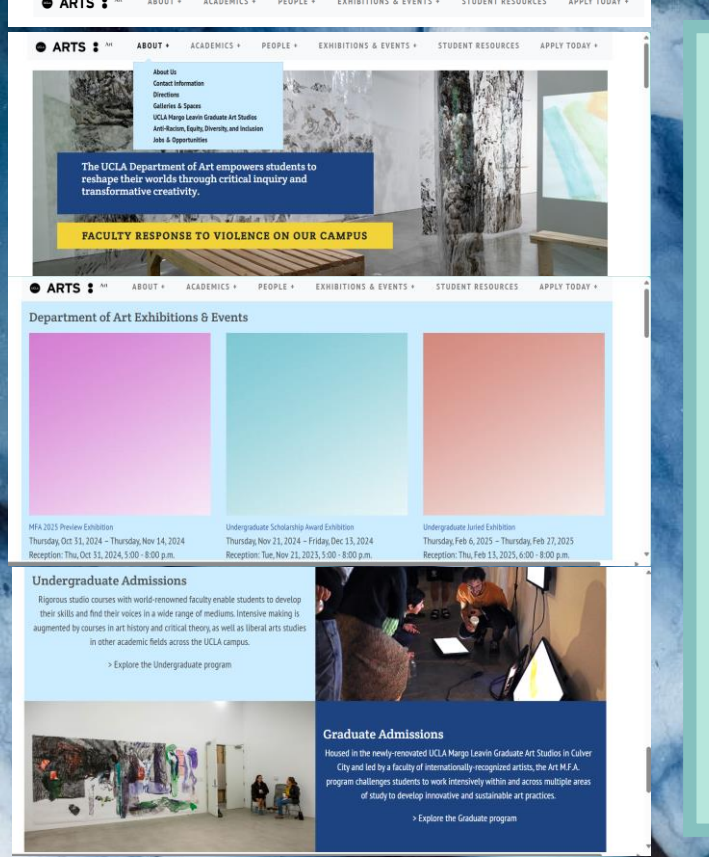

This website is good, but has some missing elements. This site has great navigation in the header, with multiple drop-down menus. The information architecture is logical and intuitive. But there are some sections that are missing elements. The initial Hero Banner is great. It changes every 4 sections and has a good pop of color. When you scroll down, the next section looks like it doesn't match. Then the third section has 3 boxes with no images inside. The designer needs to look at the Imagery throughout the whole homepage to make it more cohesive. The content is relevant. Adding a calendar would make the events section easier to navigate. The Events and Exhibitions section is poorly organized.

## UCLA Department of Art https://www.art.ucla.edu

# Princeton

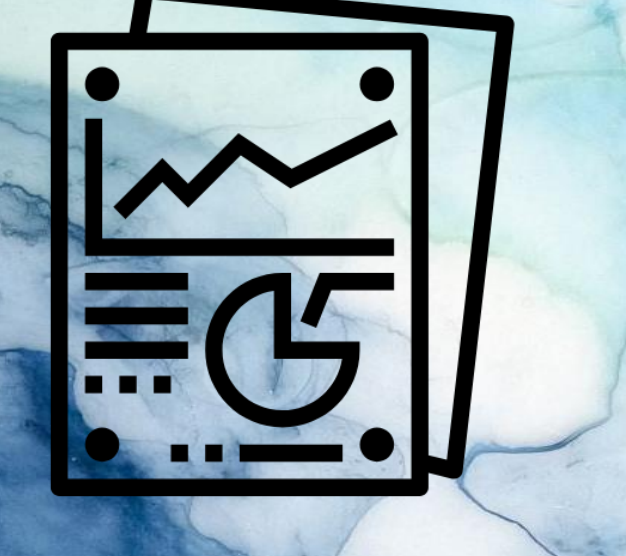

## UI/UX Audit Report: Figma Link to Princeton Audit

Navigation

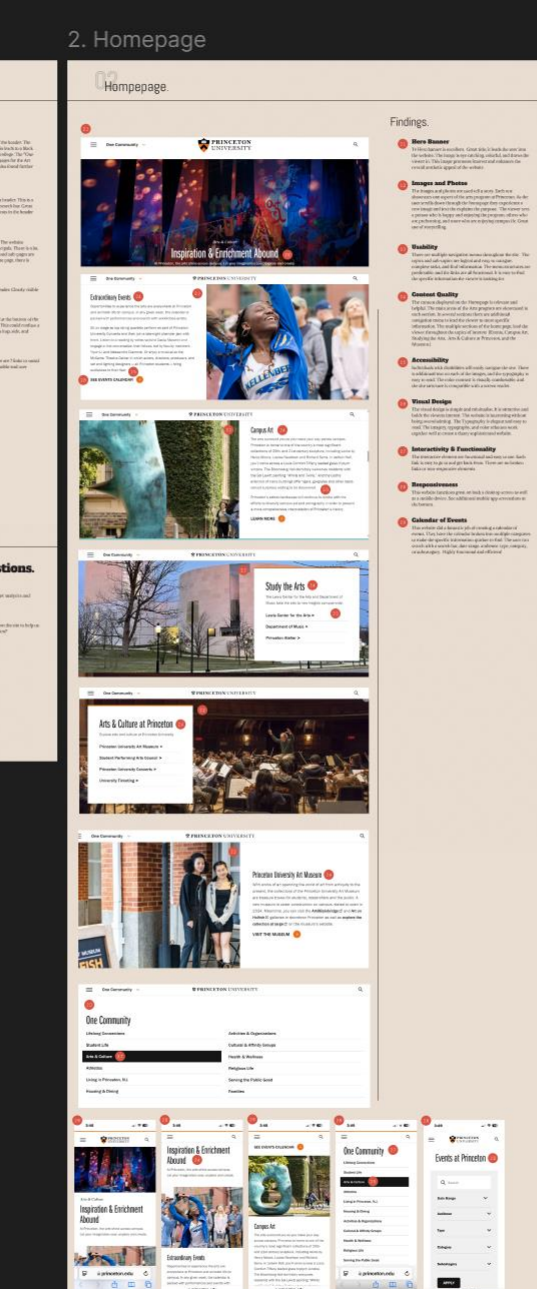

| Recom              | mendations.                                                                                                    |                                                                                                    |          |
|--------------------|----------------------------------------------------------------------------------------------------|----------------------------------------------------------------------------------------------------|----------|
| 6.400<br>50<br>-   | $\stackrel{(arty b)}{\rightarrow} \square \square \stackrel{(arty b)}{\rightarrow} \square$                                                                                                    | Schedingsbeschen<br>Nachsigenessenessenessenessenessenessenessen                                                                                                    | for<br>a |
| Navigat            | ion                                                                                                    | *                                                                                                    | Book     |
|                    | The Startight Starting Starting St   | ndadirque.                                                                                                    | <b>C</b> |
|                    | Search Lease     There is not for Tay Statement backer. This is not for Tay Statement backer. This is not the Tay Statement backback marks the Date Twenty Statement There is not the Statement backback marks and the Statement Statement and the Statement Statement Statemen   | Acceleration cost in allective to tode                                                                                                    |          |
|                    | Provide the second second s | uarge.de                                                                                                    |          |
|                    | This of the Welgage     The lacent near or it is type for boats. Designable     and receptedie.                                                                                                    | Satisgi, da                                                                                                    |          |
|                    | Bepeated Navegation     The for the base of the second of the second of the secon   | konstiti ku-galove pov Killing a Pa                                                                                                    |          |
|                    | Evolution     The Asset to any operand indication Theory or 7 for the second of     model. This reader, bits vehicles reary arcreed bit and serv                                                                                                    | Nativigation -                                                                                                    |          |
| Homagepag          | ¢.                                                                                                    |                                                                                                    |          |
| Homagepag          | 6<br>Jane<br>Tero Basar                                                                                                    | Segurita<br>Network                                                                                                    | (100     |
| Homagepag<br>Som   | g<br>Inte<br>Set<br>Set<br>Set<br>Set<br>Set<br>Set<br>Set<br>S                                                                                                    | Segunda<br>Subarok                                                                                                    | (33      |
| Homagepaş<br>Sısım | Instant           OP           OP                                                                                                    | Segurits<br>Network                                                                                                    | (@       |
| Homagepag<br>Scom  | Bate           Image: Image: I                                               | Egyptis<br>Seriesh<br>Seriesh                                                                                                    |          |
| Homagepaj<br>Seen  | JEE         Image: Section of the section of the section of the                               | Segurita<br>antereste<br>antereste<br>antereste                                                                                                    |          |
| Hornagepag         | Jose         Image: Section of the section of the section of the                              | Signato<br>avecado<br>avecado<br>avecado<br>avecado                                                                                                    |          |
| Homagepa<br>som    | Jose         Image: Section of the section of the section of the                              | Signatu           witeurit.           witeurit.           witeurit.           witeurit.           witeurit.           witeurit.                                                                                                    |          |
|                    | Jot           Sex           P         Personal optical optical opt                                                                                  | Separation           seragestion           seragestion           seragestion           seragestion           seragestion           seragestion           seragestion           seragestion           seragestion           seragestion           seragestion           seragestion |          |
|                    | Jose           Description           Image: Section of the section of the section                                                                         | Egyptit           instruct.           instruct.           instruct.           instruct.           instruct.           instruct.           instruct.                                                                                                    |          |

# SKETCH LOW FIDELITY WIREFRAME OF HOMEPAGE

This step involves creating a basic outline or sketch of there designed homepage. The focus is on layout and structure rather than detailed design.

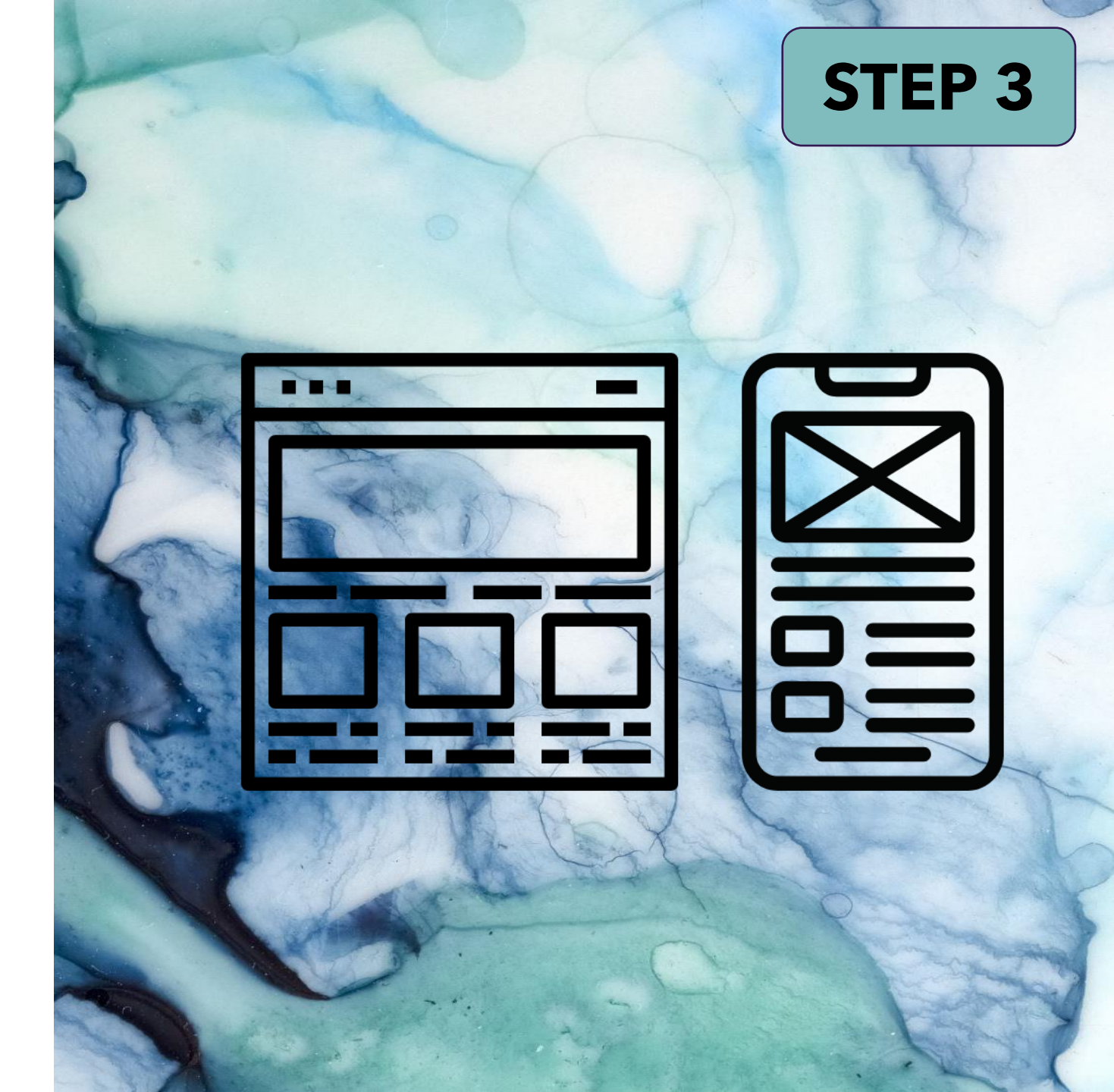

# Proposed Information Architecture for CAV55

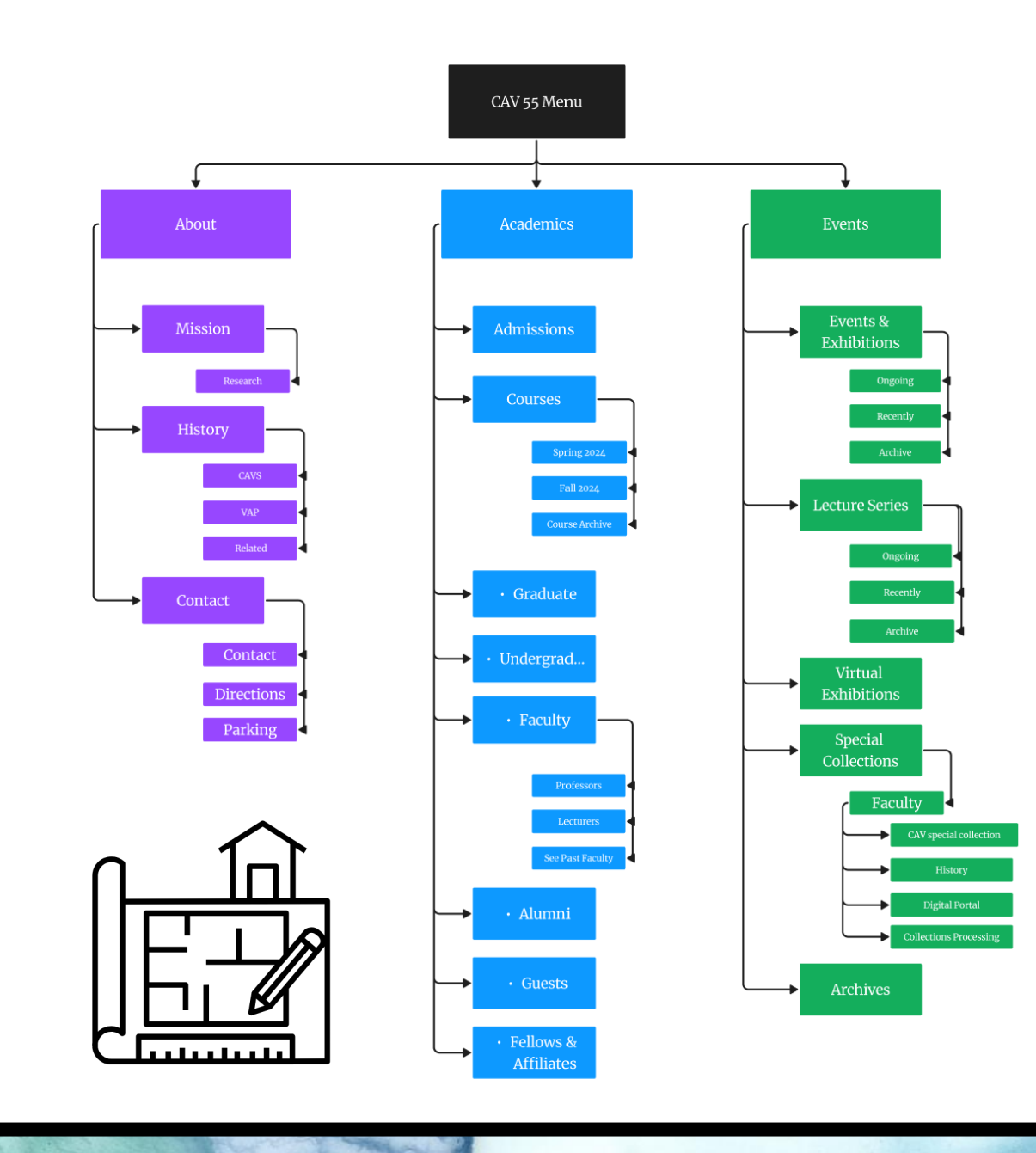

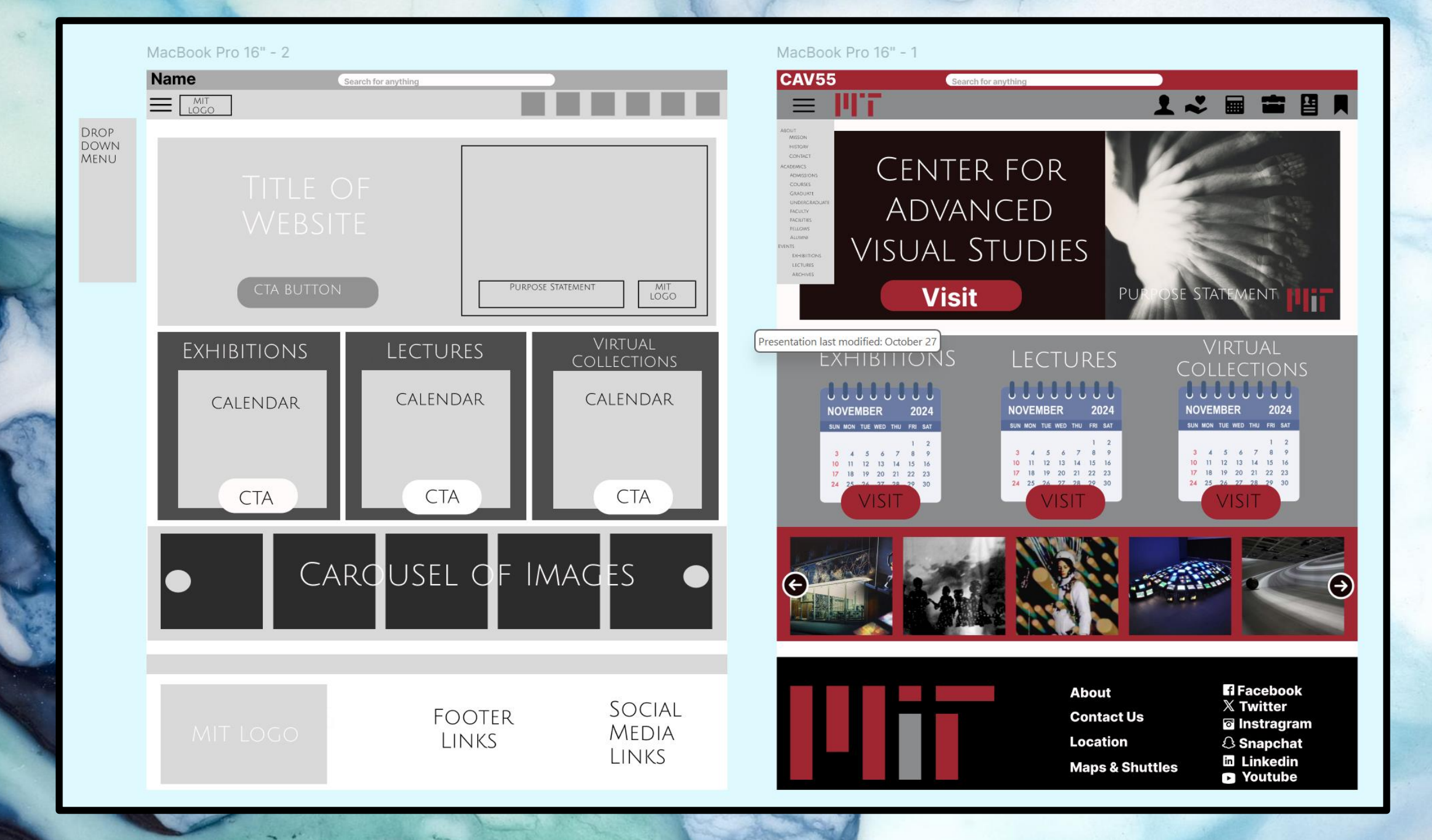